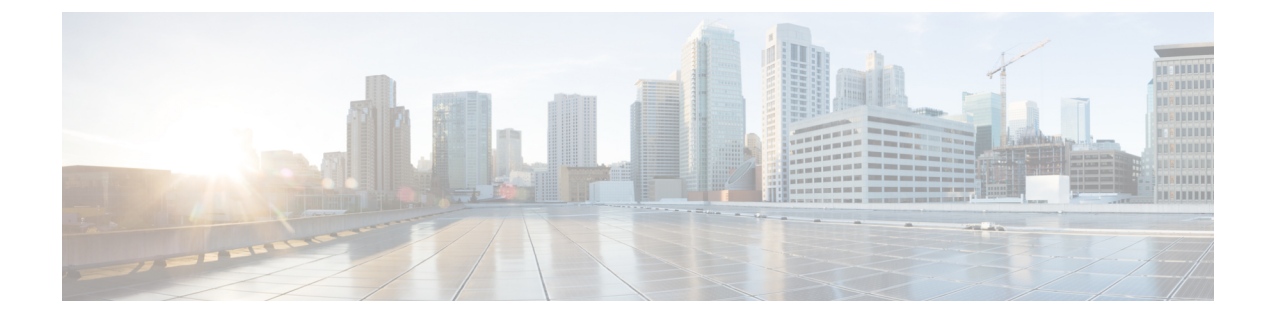

# **Cisco Unified Operating System Administration**

This chapter describes the procedure for accessing the Cisco Unified Operating System Administration. This chapter also provides procedures for resetting a lost password.

- Login to Cisco Unified Operating System, on page 1
- Reset Administrator or Security Password, on page 2

## Login to Cisco Unified Operating System

To access and login to Cisco Unified Operating System from Unified CCX, follow this procedure:

**Note** Do not use the browser controls (for example, the Back button) while you are using Cisco Unified Operating System Administration.

### Procedure

| Step 1<br>Step 2 | Log in to<br>From the<br>interface,                                                        | Unified CCX Application Administration web interface.<br>Navigation menu in the upper-right corner of the Unified CCX Application Administration web choose <b>Cisco Unified OS Administration</b> and click <b>Go</b> . |
|------------------|--------------------------------------------------------------------------------------------|----------------------------------------------------------------------------------------------------|
|                  | The Cisco Unified Operating System Administration Logon web page appears.                  |                                                                                                    |
|                  | Note                                                                                       | You can also access Cisco Unified Operating System Administration directly by entering the following URL:                                                                                                    |
|                  |                                                                                            | https:// <serverip>/cmplatform</serverip>                                                                                                    |
| Step 3           | Enter your platform user credentials as configured during installation of Unified CCX.     |                                                                                                    |
|                  | Note                                                                                       | The platform username and password get established during installation or created by using the command line interface.                                                                                                   |
| Step 4           | Click <b>Submit</b> .<br>The Cisco Unified Operating System Administration window appears. |                                                                                                    |

### **Reset Administrator or Security Password**

If you lose the administrator password or security password, use the following procedure to reset the passwords.

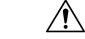

**Caution** The security password on all nodes in a cluster must match. Change the security password on all machines, or the cluster nodes cannot communicate.

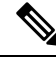

Note

During this procedure, you must remove and then insert a valid CD or DVD in the disk drive to prove that you have physical access to the system.

### Before you begin

To perform the password reset process, you must be connected to the system through the system console, that is, you must have a keyboard and monitor connected to the server. You cannot reset a password when connected to the system through a secure shell session.

#### Procedure

**Step 1** Log in to the system with the following username and password:

- a) Username: **pwrecovery**
- b) Password: pwreset

The Welcome to platform password reset window appears.

- **Step 2** Press any key to continue.
- **Step 3** If you have a CD or DVD in the disk drive, remove it now.
- **Step 4** Press any key to continue.

The system tests to ensure that you have removed the CD or DVD from the disk drive.

- **Step 5** Insert a valid CD or DVD into the disk drive. For this test, you must use a data CD, not a music CD. The system tests to ensure that you inserted the disk.
- **Step 6** After the system verifies that you have inserted the disk, you are prompted to enter one of the following options to continue:
  - Enter **a** to reset the administrator password.
  - Enter s to reset the security password.
  - Enter q to quit.
- **Step 7** Enter a new password of the type that you chose.
- **Step 8** Reenter the new password.

The password must contain at least 6 characters. The system checks the new password for strength. If the password does not pass the strength check, you are prompted to enter a new password.

- **Step 9** After the system verifies the strength of the new password, the password is reset, and you are prompted to press any key to exit the password reset utility.
  - **Note** Restart the system for the changes to take effect.